## Merge - Schedule from Order

Last Modified on 03/07/2022 2:37 pm EST

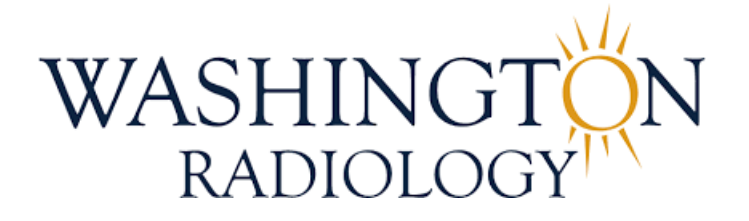

## Merge - Schedule from Order

The purpose of this document is to provide instructions for scheduling an ordered exam through the Merge RIS system.

- 1. From the Schedule Tab, search for and select patient in Merge
- 2. Select/highlight the Order accession in Merge to begin scheduling from the order

| Work Queue                 | Schedule                | Check In/Out               | Tech Entry       | Patient File   | Dictation | Transcription  | Report Rev |
|----------------------------|-------------------------|----------------------------|------------------|----------------|-----------|----------------|------------|
| Patient Name               |                         | [1                         | TEST, 2          |                |           |                | ~ /        |
| PMIS<br>Privacy<br>Address | 010064<br>No<br>3020 wi | 7262<br>Iliams drive, FAIR | FAX, Virginia 22 | Jacket<br>Date |           | 059706         |            |
| Phone<br>Email             | (703) 28<br>andrea.     | 30-0000<br>kellenberger@wa | shingtonradiolog | Age<br>yy.com  |           | 45 yo          |            |
| Status                     | Date                    | Exa                        | m                |                |           | Loc.           |            |
| Cancel<br>Cancel           | 07/05/20                | 22 3:00 PM MAI             | MMO 3D SCREE     | ENING<br>ENING |           | 2141K<br>2141K | ^          |
| Order                      | 03/07/20                | 22 1:40 PM US              | ABDOMINAL CO     | OMPLETE        |           |                |            |
| Cancel                     | 03/07/20<br>AM          | 022 11:30 MAI              | MMO 3D SCREE     | ENING          |           | 2141K          |            |

3. Click SCHEDULE

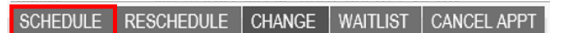

- 4. The Order Details window will populate
  - Confirm the type of exam and the name and location of the referring physician
  - Select the location where the patient would like to schedule

| Order Deta                                                                                         | ails<br>8                                                                       | (700) 000 0000                         | 144                                                              |                                  | 000000000000000000000000000000000000000 | 20   |
|----------------------------------------------------------------------------------------------------|---------------------------------------------------------------------------------|----------------------------------------|------------------------------------------------------------------|----------------------------------|-----------------------------------------|------|
| Patient Name<br>*<br>Referring<br>Physician *<br>Appointment<br>Reason<br>Other Reason<br>Location | TEST, 2<br>TEST, MERGE<br>Other Appointment F<br>LOWER ABDOMIN<br>All Locations | (103) 280-0000<br>Reason v<br>NAL PAIN | VV.<br>Exam<br>Exam<br>Priority<br>Assign To<br>Schedule<br>Date | Ordered<br>Routine<br>03/07/2022 | ▼<br>▼<br>▼<br>■<br>Time 1:00pm         | ×    |
| Requested Or                                                                                       | ders                                                                            |                                        |                                                                  |                                  | Order Number                            |      |
| 1 SAC                                                                                              | US ABDOMINAL                                                                    | COMPLETE                               |                                                                  |                                  | 2203071340225618350                     |      |
| Exam Code ar                                                                                       | nd Description*                                                                 |                                        |                                                                  |                                  | Order Number                            |      |
| 1 SAC                                                                                              | US ABDOMINAI                                                                    | . COMPLETE                             |                                                                  |                                  | 22030713402256183                       | 50 🕜 |
| ADD REPLA<br>Reason for<br>Exam                                                                    | CE<br>Other Exam Reaso                                                          | n 🗸                                    | Other Reason: LC                                                 | WER ABDOM                        | NAL PAIN                                |      |
| Procedure Co                                                                                       | de and Descriptior                                                              | 1                                      |                                                                  |                                  |                                         |      |
| 1 76700 ABE                                                                                        | OMEN SONOGRAM C                                                                 | DMPLETE                                |                                                                  |                                  |                                         |      |
|                                                                                                    |                                                                                 | SCHEDULE CO                            | MPLETE CAN                                                       | ICEL                             |                                         | 8    |

NOTE: To confirm the location of the referring physician, click the arrow just to the right of that field. The

Order: Physician Search window will populate, displaying the options for that specific physician. Please confirm with patient and make the correct selection.

| Order: Phy                             | vsician Sea       | irch     |                                          |             |               |                                 |                         |
|----------------------------------------|-------------------|----------|------------------------------------------|-------------|---------------|---------------------------------|-------------------------|
| Physician TEST, I<br>Additional Search | MERGE<br>Criteria | × .      | Practice                                 |             |               | Order<br>No.<br>All C<br>SEARCH | ) My Location<br>Groups |
| Physician                              | Practice          | Location | Address                                  | Phone       | Fax           | PMIS                            | Notes                   |
| TEST, MERGE                            | , MERGE           | MERGE    | 375 BILL FRA<br>BLVD<br>DAYTONA BE<br>FL | NCE<br>ACH, | (386)<br>9519 | 947-                            |                         |

5. Click SCHEDULE

SCHEDULE COMPLETE CANCEL

- 6. Any related Exam Warnings and/or Questionnaires will display. Provide all necessary exam warning information and/or complete the required questionnaire
- 7. The Schedule: Appointment Book window will populate
  - Use the arrows on either side of the date to move forward or backward by one day

◀ 03/07/2022Monday ▶

• Use the calendar icon to jump to a specific date - NOTE: Single arrow on either side of "Today" will move calendar back or forward by one month, double arrow will move calendar back or forward by one year

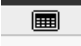

| 🙆 Calendar Webp X |     |     |       |     |     |     |  |  |  |
|-------------------|-----|-----|-------|-----|-----|-----|--|--|--|
| March 2022        |     |     |       |     |     |     |  |  |  |
|                   |     | « < | Today | >≫  |     |     |  |  |  |
| Sun               | Mon | Tue | Wed   | Thu | Fri | Sat |  |  |  |
|                   |     | 1   | 2     | 3   | 4   | 5   |  |  |  |
| 6                 | 7   | 8   | 9     | 10  | 11  | 12  |  |  |  |
| 13                | 14  | 15  | 16    | 17  | 18  | 19  |  |  |  |
| 20                | 21  | 22  | 23    | 24  | 25  | 26  |  |  |  |
| 27                | 28  | 29  | 30    | 31  |     |     |  |  |  |

8. Drag and drop the exam to the requested date and time slot, then click SCHEDULE

| 1441/           | 11.305                              | 11.500                | 11.50% | 11.500                 | 11:50A   |
|-----------------|-------------------------------------|-----------------------|--------|------------------------|----------|
| 1416            | 11:45A                              | 11:45A                | 11:45A | 11:45A                 | 11:45A   |
| liew            | 12:00P                              | 12:00P                | 12:00P | 12:00P                 | 12:00P   |
| Patient Name    | 12:15P                              | 12:15P                | 12:15P | 12:15P                 | 12:15P   |
| AC-US ABDOMINAL | 12:30P                              | 12:30P                | 12:30P | 12:30P                 | 12:30P   |
| COMPLETE        | 12:451 SAC-US ABDOMINAL<br>COMPLETE | 12:45P                | 12:45P | 12:45P BLOCK 3 TECHS C | H 12:45P |
|                 |                                     | 1:00P                 | 1:00P  | 1:00P                  | 1:00P    |
|                 | 1:15                                | 1:15P                 | 1:15P  | 1:15P                  | 1:15P    |
|                 | 1:30P                               | 1:30P                 | 1:30P  | 1:30P                  | 1:30P    |
|                 | 1:45P                               | 1:45P BLOCK 3 TECHS ( | 1:45P  | 1:45P                  | 1:45P    |
|                 | 2:00P                               | 2:00P                 | 2:00P  | 2:00P                  | 2:00P    |
|                 | 2:15P                               | 2:15P                 | 2:15P  | 2:15PBLOCK 3 TECHS C   | 2:15P    |
|                 | 2:30P                               | 2:30P                 | 2:30P  | 2:30P                  | 2:30P    |
| 1               | 2:45P                               | 2:45P                 | 2:45P  | 2:45P                  | 2:45P    |
|                 | 3:00PBLOCK 3 TECHS ON               | 3:00P                 | 3:00P  | 3:00PBLOCK 3 TECHS C   | 3:00P    |
|                 | 3:15P                               | 3:15P                 | 3:15P  | 3:15P                  | 3:15P    |
|                 | 3:30P                               | 3:30P                 | 3:30P  | 3:30P                  | 3:30P    |
|                 | 3:45P                               | 3:45P                 | 3:45P  | 3:45P                  | 3:45P    |
|                 | 4:00P                               | 4:00P                 | 4:00P  | 4:00P                  | 4:00P    |
|                 | 4:15P                               | 4:15P                 | 4:15P  | 4:15P                  | 4:15P    |
|                 | 4:30P                               | 4:30P                 | 4:30P  | 4:30P                  | 4:30P    |
|                 | 4:45P                               | 4:45P                 | 4:45P  | 4:45P                  | 4:45P    |
| 1               | 5:00P                               | 5:00P                 | 5:00P  | 5:00P                  | 5:00P    |
|                 | 5:15P                               | 5:15P                 | 5:15P  | 5:15P                  | 5:15P    |
|                 | 5:300                               | 5:30P                 | 5:30P  | 5:30P                  | 5:30P    |

9. The Schedule: Confirmation window will populate

|                                                                             | TEST, 2                                                                                                    | Patient Policies                                                                                                    | Policy No.                                                                                | Rank     | Visit Policies                                                | Auth Req.    | Rank     | Physician    | *                    |                  | Rank        |
|-----------------------------------------------------------------------------|----------------------------------------------------------------------------------------------------|----------------------------------------------------------------------------------------------------|-------------------------------------------------------------------------------------------|----------|---------------------------------------------------------------|--------------|----------|--------------|----------------------|------------------|-------------|
| DOB                                                                         | 11/29/1976                                                                                                    | CIGNA PPO                                                                                                    | 12345678                                                                                  | 1        |                                                               |              |          | TEST, MEI    | RGE                  |                  | 1           |
| Jacket:                                                                     | 059706                                                                                                    |                                                                                                    |                                                                                           |          |                                                               |              |          |              |                      |                  |             |
| SSN                                                                         | 0100647262                                                                                                    |                                                                                                    |                                                                                           |          |                                                               |              |          |              |                      |                  |             |
| Home Phone                                                                  | 7032800000                                                                                                    |                                                                                                    |                                                                                           |          |                                                               |              |          |              |                      |                  |             |
| Mobile Phone                                                                | 7032800000                                                                                                    | ADD EDIT                                                                                                    | NACTIVATE   SELECT   PLAN DO                                                              | CUMENT   |                                                               |              |          |              | ADD DELETE           | REPLACE          |             |
| Appointment<br>Date/Time                                                    | 03/07/2022 12:45 PM                                                                                                    | Location 21                                                                                                    | ик                                                                                        |          | Location 2141 K St. NW<br>Notes Washington DC                 | 20037        |          |              |                      |                  |             |
| Annointment                                                                 |                                                                                                    |                                                                                                    |                                                                                           |          |                                                               |              |          |              |                      |                  |             |
| Reason *                                                                    | Other Appointment Reason                                                                                                    | Other Reason LO                                                                                                    | WER ABDOMINAL PAIN                                                                        |          | Acct No. 2203071340225                                        | 5618350      |          | Confirmation | andrea.kellenberg    | ger@washingtonra |             |
| Accident type                                                               | ~                                                                                                    | Accident Date                                                                                                    |                                                                                           |          | Accident State                                                | Y            |          | ACCIDENT DE  | TALS.                |                  |             |
| <b>F A</b> -                                                                | de Berndetter                                                                                                    |                                                                                                    |                                                                                           |          | <b>T</b>                                                      | <b>T</b>     | <b>.</b> | •            | <b>.</b>             |                  |             |
| Exam Co                                                                     | de Description                                                                                                    |                                                                                                    |                                                                                           |          | Time                                                          | туре         | Dura     | ion          | Resource             |                  |             |
| SAC                                                                         | US ABDOMINAL COMPLET                                                                                                    | Ē                                                                                                    |                                                                                           |          | 03/07/202212:45 PM                                            | Single Visit | 45 min   |              | DC SONO ROOM 1 (45)  |                  |             |
| SAC<br>Reason for                                                           | US ABDOMINAL COMPLET                                                                                                    | Other Reason LOW                                                                                                    | ER ABDOMINAL PAIN                                                                         |          | Osi07/202212:45 PM<br>Diagnosis Code Desc                     | Single Visit | 45 min   |              |                      |                  | Rank        |
| SAC<br>Reason for<br>Exam<br>Wodifier                                       | US ABDOMINAL COMPLET                                                                                                    | Other Reason LOW                                                                                                    | ER ABDOMINAL PAIN                                                                         | 2        | 0307/2021245 PM<br>Diagnosis Code Desc                        | Single Visit | 45 min   |              |                      |                  | tank        |
| SAC<br>Reason for<br>Ixam<br>Addifier<br>Rub Category                       | Us ARDOMINAL COMPLET                                                                                                    | Other Reason LOW<br>Body Parts<br>Exam Priority [Rout]                                                                                | ER ABDOMINAL PAIN                                                                         |          | 0307/0242435PM<br>Diagnosis Code Dese                         | Single Visit | 45 min   |              | DC SONO ROOM 1(49)   | ,                | Rank        |
| Reason for<br>Exam<br>Wodifier<br>Sub Category                              | Us ABDOMINAL COMPLET<br>Other Exam Reason v<br>Add one v<br>None v                                                                                                    | Other Reason LOW<br>Body Parts<br>Exam Priority Routi                                                                                 | ER ABDOMINAL PAIN                                                                         |          | Diagnosis Code Desc                                           | Single Visit | 45 min   |              | DC SONO ROOM 1(45)   |                  | Rank        |
| SAC<br>Reason for<br>Exam<br>Nodifier<br>Sub Category<br>Exam Warning       | US ABDOMINAL COMPLET                                                                                                    | Other Reason LOW<br>Body Parts<br>Exam Priority Routi<br>RIC STENO SIS: MUST BRIN                                                     | ER ABDOMINAL PAIN<br>ne<br>G A BOTTLE WITH STERILE SU                                     | GAR WATE | Diagnosis Gode Desc<br>ADD DELETE<br>3 (NOT FORMULA OR BREAST | Sirgle Vist  | 45 min   | THEY ARR     | III: SOND ROOM (46)  | THE PRIOR FEED   | Rank        |
| SAC<br>Reason for<br>Exam<br>Modifier<br>Sub Category                       | US ABDOMINAL COMPLET<br>Other Exam Reason v<br>Add one v<br>None v<br>I FEXAM IS FOR AN INFANT FOR PYLC<br>SHOULD NOT                                                                     | Other Reason LOW<br>Body Parts<br>Exam Priority Routi<br>RIC STENOSIS: MUST BRIN                                                      | ER ABDOMINAL PAIN<br>ne<br>G A BOTTLE WITH STERILE SU                                     | GAR WATE | Diagnosis Code Dese                                           | Sirgle Vist  | 45 min   | THEYARR      | ICE SOND ROOM 1 (49) | THE PRIOR FEED   | tank        |
| leason for<br>ixam<br>lodifier<br>iub Category<br>ixam Warning<br>rep Notes | US ABDOMINAL COMPLET<br>Other Exam Reason V<br>Add one V<br>Hone V<br>IF EXAM IS FOR AN INFANT FOR PYLC<br>SHOULD NOT<br>AM APPOINTMENTS: DO NOT EAT OR<br>PM APPOINTMENTS: DO NOT EAT OR | Other Reason LOW<br>Body Parts<br>Exam Priority Routi<br>RIC STENOSIS: MUST BRIN<br>RINK AFTER MIDNIGHT TH<br>PRINK FOR 6 HOURS PRIOF | ER ABDOMINAL PAIN<br>ne<br>G A BOTTLE WITH STERILE SU<br>E NIGHT BEFORE YOUR APPOINTMENT. | GAR WATE | Diagnosis Gode Desc<br>ADD DELETE<br>R (NOT FORMULA OR BREAST | Sirgle Vist  | 49 min   | THEY ARR     | UC SOND ROOM 1 (45)  | . THE PRIOR FEED | Rank<br>ING |

10. Add Insurance under the Patient Policies section, hover over listed insurance to view policy and group

numbers

NOTE: Can also Add, Edit and Inactivate insurance

| Insurances<br>Insurance | Rank                                                                                   |
|-------------------------|----------------------------------------------------------------------------------------|
| CIGNA PPO               | Plan #: 12345678<br>Group #: 008850<br>Address: PO BOX 182223 , CHATTANOOGA, TN, 37422 |
|                         | ADD EDIT INACTIVATE                                                                    |

- 11. Provide appointment confirmation
  - Date, time and location of appointment(s) Offer Center address
  - Provide all prep instructions
  - Advise patient to bring their photo ID and insurance card(s)
- 12. Add Notes/Comments by clicking on the Comments icon located in the lower left-hand corner of the screen

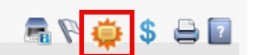

13. The Patient Files: Comments window will populate - Add notes to the Comment Text field and click ADD

| Patient Files: Comments                                     |            |                      |               |          |
|-------------------------------------------------------------|------------|----------------------|---------------|----------|
| TEST,2                                                      |            |                      | 11/29/1976    |          |
| Date 03/07/2022 Category* Visit Comment Title Comment Text* | ✓ Internal | Priority *<br>Status | Medium Active | <u>र</u> |
| PT AWARE OF PREP, ADVISED TO BRING PHOTO ID AND INS CARD    |            |                      | ,             | ^<br>~   |
|                                                             |            |                      | ADD           | LEAR     |

Confirm notes were added to the bottom portion of the screen and click CLOSE

| From                   |                 | То       |          | Category All | ✓ Priority                                                 | All                  | ~                  |        |
|------------------------|-----------------|----------|----------|--------------|------------------------------------------------------------|----------------------|--------------------|--------|
| Internal All           |                 | ✓ Status | Active   | ~            |                                                            |                      |                    | SEARCH |
| Date                   | <u>Category</u> | Priority | Internal | Title        | Comment Text                                               |                      | User               | Delete |
| 03/07/2022<br>2:24 PM  | Visit           | Medium   | No       |              | PT AWARE OF PREP, A<br>BRING PHOTO ID AND I                | DVISED TO<br>NS CARD | Williams Stephanie | Û      |
| 03/07/2022<br>12:41 PM | Patient         | Medium   | No       |              | PT CALLED TO R/S EXA                                       | IM                   | Williams Stephanie | 1      |
| 04/01/2021<br>3:26 PM  | Patient         | Medium   | No       |              | PT AWARE OF PREP,<br>RESCHEDULE, BRINING<br>ID AND INS - T | ORDER,               | Scott Gerri        | Î      |
| 03/30/2021<br>4:23 PM  | Patient         | Medium   | No       |              | CANCEL TEST                                                |                      | Scott Gerri        | Û      |
| 03/30/2021<br>3:52 PM  | Patient         | Medium   | No       |              | TEST CANCEL                                                |                      | Scott Gerri        | Î      |
| 03/30/2021<br>3:51 PM  | Patient         | Medium   | No       |              | PT IS AWARE OF PREP<br>ORDERS, ID AND INS, M<br>TAKIN      | , BRINGING<br>IOT    | Scott Gerri        | Û      |
| 02/18/2014<br>3:53 PM  | Patient         | Medium   | Yes      |              | test, test                                                 |                      | MARTIN DOREEN      | Î      |
|                        |                 |          |          |              |                                                            |                      |                    |        |
|                        |                 |          |          | CLOSE        |                                                            |                      |                    | ?      |

14. Add Electronic Order Flag by clicking the Patient Flag icon on the lower, right-hand corner of the screen

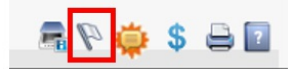

| tien          | t Flag Search                |                              |              |         |            |
|---------------|------------------------------|------------------------------|--------------|---------|------------|
| Flag N        | lame                         | Se                           | lected Items |         | SEARCH     |
| Searc<br>Flag | n Results<br>Fla             | ng Description Re            | stricted     | Туре    | Icon       |
|               | ELECTRONIC ORDER             | ELECTRONIC ORDER IN QUEUE    | No           | Visit   | <b>***</b> |
|               | Mammo Overdue Message Left   | Mammo Overdue Message Left   | No           | Patient | 5          |
|               | ESTIMATE ON FILE             | SEE ONBASE FOR ESTIMATE      | No           | Visit   |            |
|               | FALL RISK PT                 | FALL RISK PT                 | No           | Patient | 4          |
|               | HIGH IMPORTANCE SEE COMMENTS | HIGH IMPORTANCE SEE COMMENTS | No           | Patient | Ö          |
|               | ł                            |                              |              | i       |            |

15. Click COMPLETE

COMPLETE CANCEL

16. The Schedule: Confirmation window will display again, click COMPLETE to finish scheduling

BACK COMPLETE REPEAT CANCEL

17. The Schedule Tab will display again, with the Ordered exam now showing as scheduled

| Work Queue                 | Schedule                | Check In/Out                | Tech Entry       | Patient File          | Dictation | Transcription | Report Rev |
|----------------------------|-------------------------|-----------------------------|------------------|-----------------------|-----------|---------------|------------|
| Patient Name               |                         | [                           | TEST, 2          |                       |           |               | ~ 2        |
| PMIS<br>Privacy<br>Address | 010064<br>No<br>3020 wi | 7262<br>Illiams drive, FAIF | FAX. Virginia 22 | Jacket<br>Date<br>031 |           | 059706        |            |
| Phone<br>Email             | (703) 28<br>andrea.     | 30-0000<br>kellenberger@wa  | shingtonradiolog | Age<br>y.com          |           | 45 yo         |            |
| Status                     | Date                    | Exa                         | im               |                       |           | Loc.          |            |
| Cancel                     | 07/05/20                | 22 3:00 PM MA               | MMO 3D SCREE     | ENING                 |           | 2141K         |            |
| Cancel                     | 03/07/20                | 022 2:45 PM MA              | MMO 3D SCREE     | ENING                 |           | 2141K         | ^          |
| Scheduled                  | 03/07/20<br>PM          | )22 12:45 US                | ABDOMINAL CO     | OMPLETE               |           | 2141K         |            |
| Cancel                     | 03/07/20<br>AM          | 022 11:30 MA                | MMO 3D SCREE     | ENING                 |           | 2141K         |            |
| Cancel                     | 02/07/20                | 122 10:00 CT                | ΔΡΟΟΜΕΝ ΔΝΓ      | PELVIS WITH           |           | 21/11/        |            |

EDITED: 03/07/2022